# WARRANTY INFORMATION

ENGLISH: For warranty information, go to intellinet-network.com/warranty. DEUTSCH: Garantieinformationen finden Sie unter intellinet-network.com/warranty. ESPAÑOL: Si desea obtener información sobre la garantía, visite intellinet-network.com/warranty. FRANÇAIS: Pour consulter les informations sur la garantie, visitez intellinet-network.com/warranty. PORTUGUÊS: Para informações sobre garantia, ir para intellinet-network.com/warranty. POLSKI: Informacje dotyczące gwarancji znajdują się na stronie intellinet-network.com/warranty. ITALIANO: Per informazioni sulla garanzia, accedere a intellinet-network.com/warranty. SLOVENSKY: Pre informácie týkajúce sa záruky navštívte intellinet-network.com/warranty.

EN MÉXICO: Póliza de Garantía INTELLINET — Datos del importador y responsable ante el consumidor IC Intracom México, S.A. de C.V. • Av. Interceptor Poniente # 73, Col. Parque Industrial La Joya, Cuautitlán Izcalli, Estado de México, C.P. 54730, México. • Tel. (55)1500-4500

La presente garantía cubre este producto por 3 años contra cualquier defecto de fabricación en sus materiales y mano de obra, bajo las siguientes condiciones:

- 1. Todos los productos a que se refiere esta garantía, ampara su cambio físico, sin ningún cargo para el consumidor
- 2. El comercializador no tiene talleres de servicio, debido a que los productos que se garantizan no cuentan con reparaciones, ni refacciones, ya que su garantía es de cambio físico.
- 3. La garantía cubre exclusivamente aquellas partes, equipos o sub-ensambles que hayan sido instaladas de fábrica y no incluye en ningún caso el equipo adicional o cualesquiera que hayan sido adicionados al mismo por el usuario o distribuidor.

Para hacer efectiva esta garantía bastará con presentar el producto al distribuidor en el domicilio donde fue adquirido o en el domicilio de IC Intracom México, S.A. de C.V., junto con los accesorios contenidos en su empaque, acompañado de su póliza debidamente llenada y sellada por la casa vendedora (indispensable el sello y fecha de compra) donde lo adquirió, o bien, la factura o ticket de compra original donde se mencione claramente el modelo, número de serie (cuando aplique) y fecha de adquisición. Esta garantía no es válida en los siguientes casos: Si el producto se hubiese utilizado en condiciones distintas a las normales: si el producto no ha sido operado conforme a los instructivos de uso; o si el producto ha sido alterado o tratado de ser reparado por el consumidor o terceras personas.

| North & South America | Asia & Africa                       | Europe             |
|-----------------------|-------------------------------------|--------------------|
| IC INTRACOM AMERICAS  | IC INTRACOM ASIA                    | IC INTRACOM EUROPE |
| 550 Commerce Blvd.    | Far Eastern Technology Center       | Löhbacher Str. 7   |
| Oldsmar, FL 34677     | 7-F No. 125, Section 2, Da Tong Rd. | D-58553 Halver     |
| USA                   | Shijr, Taipei                       | Germany            |
|                       | Taiwan, ROC                         |                    |

# **REGULATORY STATEMENTS**

#### Federal Communications Commission (FCC) Class B

This equipment has been tested and found to comply with the limits for a Class B digital device, pursuant to Part 15 of Federal Communications Commission (FCC) Rules. These limits are designed to provide reasonable protection against harmful interference in a residential installation. This equipment generates, uses and can radiate radio frequency energy, and if not installed and used in accordance with the instructions may cause harmful interference to radio communications. However, there is no guarantee that interference will not occur in a particular installation. If this equipment does cause harmful interference to radio or television reception, which can be determined by turning the equipment off and on, the user is encouraged to try to correct the interference by one or more of the following measures:

- Reorient or relocate the receiving antenna.
- · Increase the separation between the equipment and the receiver.
- Connect the equipment to an outlet on a circuit different from the receiver.
- Consult the dealer or an experienced radio/TV technician for help.

### European Commission (CE / R&TTE)

- ENGLISH: This device complies with the requirements of R&TTE Directive 1999/5/EC. The Declaration of Conformity for this product is available at:
- DEUTSCH: Dieses Gerät enspricht der Direktive R&TTE Direktive 1999/5/EC. Die Konformitätserklärung für dieses Produkt finden Sie unter::
- ESPAÑOL: Este dispositivo cumple con los requerimientos de la Directiva R&TTE 1999/5/EC. La declaración de conformidad para este producto esta disponible en:
- FRANÇAIS: Cet appareil satisfait aux exigences de la directive R&TTE 1999/5/CE. La Déclaration de Conformité pour ce produit est disponible à l'adresse :
- POLSKI: Urządzenie spełnia wymagania dyrektywy R&TTE 1999/5/EC. Deklaracja zgodności dostępna jest na stronie internetowej producenta:
- PORTUGUÊS: Este dispositivo está em conformidade com a Directiva R&TTE 1999/5/EC. ITALIANO: Questo dispositivo è conforme alla Direttiva 1999/5/EC R&TTE. La dichiarazione di
- conformità per questo prodotto è disponibile al:

SLOVENSKY: Toto zariadenie vyhovuje požiadavkám smernice R&TTE 1999/5/EC. intellinet-network.com

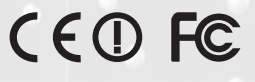

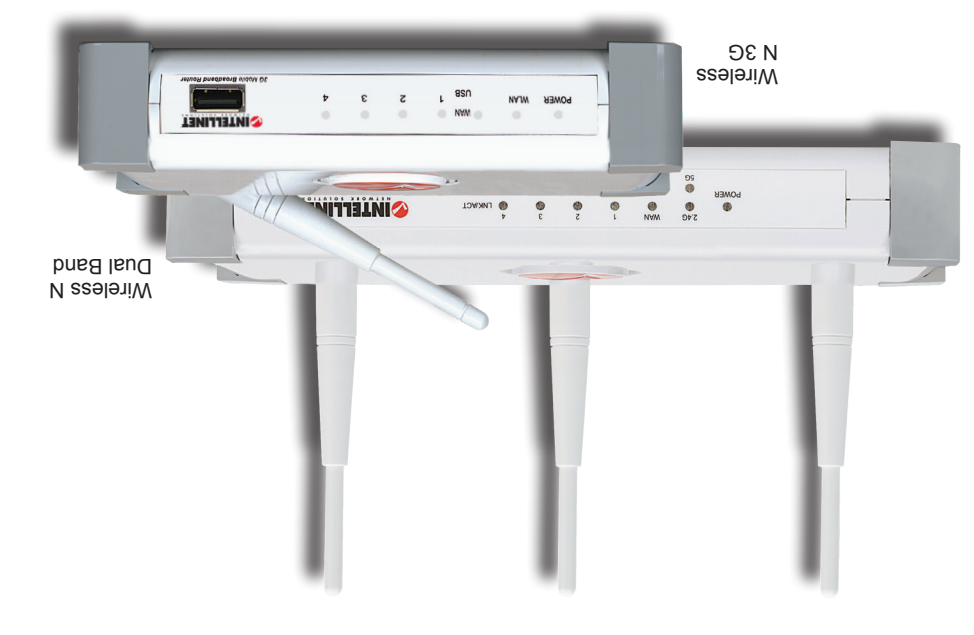

# **QUICK INSTALL GUIDE 4-PORT ROUTER MIGELESS N**

NELMOKK SOLUTIONS LANIJAINI

# WASTE ELECTRICAL & ELECTRONIC EQUIPMENT

#### **Disposal of Electric and Electronic Equipment** (applicable in the European Union and other European countries with separate collection systems)

/ and electronic equipment. By ensuring this product is disposed of correctly, you will help prevent potential negative consequences to the environment and human health, which could otherwise be caused by inappropriate waste handling of this product. If your equipment contains easily removable batteries or accumulators, dispose of these separately according to your local requirements. The recycling of materials will help to conserve natural resources. For more detailed information about

ENGLISH: This symbol on the product or its packaging indicates that this product shall not be treated as household waste. Instead, it should be taken to an applicable collection point for the recycling of electrical recycling of this product, contact your local city office, your household waste disposal service or the shop where you purchased this product. In countries outside of the EU: If you wish to discard this product, contact your local authorities and ask for the correct manner of disposal.

DEUTSCH: Dieses auf dem Produkt oder der Verpackung angebrachte Symbol zeigt an, dass dieses Produkt nicht mitdem Hausmüll entsorgt werden darf. In Übereinstimmung mit der Richtlinie 2002/96/EG des Europäischen Parlaments und des Rates über Elektro- und Elektronik-Altgeräte (WEEE) darf dieses Elektrogerät nicht im normalen Hausmüll oder dem Gelben Sack entsorgt werden. Wenn Sie dieses Produkt entsorgen möchten, bringen Sie es bitte zur Verkaufsstelle zurück oder zum Recycling-Sammelpunkt Ihrer Gemeinde.

ESPAÑOL: Este símbolo en el producto o su embalaje indica que el producto no debe tratarse como residuo doméstico. De conformidad con la Directiva 2002/96/CE de la UE sobre residuos de aparatos eléctricos y electrónicos (RAEE), este producto eléctrico no puede desecharse con el resto de residuos no clasificados. Deshágase de este producto devolviéndolo a su punto de venta o a un punto de recolección municipal para su reciclaje.

FRANCAIS: Ce symbole sur le produit ou son emballage signifie que ce produit ne doit pas être traité comme un déchet ménager. Conformément à la Directive 2002/96/EC sur les déchets d'équipements électriques et électroniques (DEEE), ce produit électrique ne doit en aucun cas être mis au rebut sous forme de déchet municipal non trié. Veuillez vous débarrasser de ce produit en le renvoyant à son point de vente ou au point de ramassage local dans votre municipalité, à des fins de recyclage.

POLSKI: Jeśli na produkcie lub jego opakowaniu umieszczono ten symbol, wówczas w czasie utylizacji nie wolno wyrzucać tego produktu wraz z odpadami komunalnymi. Zgodnie z Dyrektywą Nr 2002/96/WE w sprawie zużytego sprzetu elektrycznego i elektronicznego (WEEE), niniejszego produktu elektrycznego nie wolno usuwać jako nie posortowanego odpadu komunalnego. Prosimy o usuniecie niniejszego produktu poprzez jego zwrot do punktu zakupu lub oddanie do miejscowego komunalnego punktu zbiórki odpadów przeznaczonych do recyklingu.

PORTUGUÊS: Este símbolo no produto ou na embalagem indica que este produto não deve ser tratado como lixo doméstico. Em vez disso, deve ser levado para um ponto de recolha adequado à reciclagem de equipamento eléctrico ou electrónico. Ao garantira eliminação correcta deste produto, ajuda a evitar potenciais consequências negativas para o ambiente e a saúde humana, que poderiam resultar do manuseamento inadequado de resíduos deste produto Caso o seu equipamento inclua baterias ou acumuladores facilmente removíveis, elimine-os separadamente de acordo com os requisitos locais. A reciclagem de materiais ajuda a conservar os recursos naturais. Para informações mais detalhadas sobre reciclagem deste produto, contacte as autoridades locais, o serviço de recolha de lixo doméstico ou a loja onde adquiriu o produto. Nos países fora da UE: se quiser eliminar este produto, contacte as autoridades locais e informe-se sobre o procedimento a adoptar.

ITALIANO: Questo simbolo sui prodotto o sulla relativa confezione indica che il prodotto non va trattato come un rifiuto domestico. In ottemperanza alla Direttiva UE 2002/96/EC sui rifiuti di apparecchiature elettriche ed elettroniche (RAEE), questa prodotto elettrico non deve essere smaltito come rifiuto municipale misto. Si prega di smaltire il prodotto riportandolo al punto vendita o al punto di raccolta municipale locale per un opportuno riciclaggio.

### SLOVENSKY

Tento symbol na produkte alebo jeho balení naznačuje, že sa s produktom nesmie zaobchádzať ako s domácim odpadom. Namiesto tohoby malo byť zariadenie vzaté do zberného miesta pre recykláciuelektrických a elektronických zariadení. Zabezpečením správnej likvidácie napomáhate odstraňovať negatívne vplyvy na prostredie a ľudské zdravie, ktoré by mohli byť spôsobené nevhodnou likvidácioutohto výrobku. Pokiaľ vaše zariadenie obsahuje jednoducho odnímateľné batérie alebo akumulátory, likvidujte ich oddelene podľa miestnych požiadaviek. Recykláciou materiálov pomôžete zachovávať prírodné zdroje. Pre podrobnejšie informácie o recyklácii tohto výrobku, kontaktujte príslušný miestny obecný úrad, podniky komunálnych služieb alebo obchod, v ktorom ste si zakúpili tento produkt.

All trademarks and trade names are the property of their respective owners. Alle Marken und Markennamen sind Eigentum Ihrer jeweiligen Inhaber. Todas las marcas y nombres comerciales son propiedad de sus respectivos dueños. Toutes les marques et noms commerciaux sont la propriété de leurs propriétaires respectifs. Wszystkie znaki towarowe i nazwy handlowe należą do ich właścicieli. Tutti i marchi registrati e le dominazioni commerciali sono di proprietà dei loro rispettivi proprietari. Všetky ochranné známky a obchodné názvy sú majetkom ich príslušných vlastníkov.

© IC INTRACOM. All rights reserved. INTELLINET is a trademark of IC INTRACOM, registered in the U.S. and other countries.

INT-ROUTER-AA-QIG-ML-0712-06

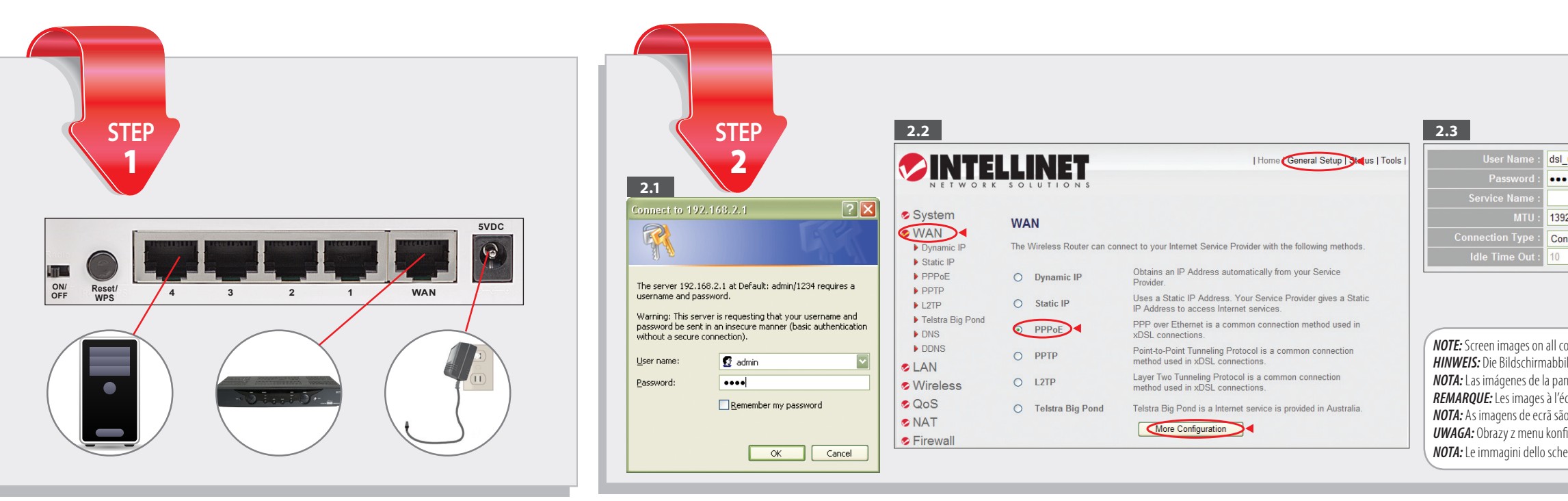

#### ENGLISH

#### This guide presents the basic steps to set up and operate this device. For detailed instructions and specifications, refer to the user manual on the CD enclosed with this product or at intellinet-network com

#### **Step 1** - Hardware Connections

- Connect your DSL or cable modem to the WAN port of the router using the provided RJ45 Ethernet cable. Connect all your computers and network devices (network-enabled
- components like game consoles, network media players, network storage units
- or LAN switches) to the LAN ports (1-4) of the router Connect the A/C power adapter to the wall socket, and then connect it to the power jack of the router.

#### Step 2 - DSL Connection

- 2.1 Open your Web browser and enter http://192.168.2.1 to display a login dow. Enter "admin" as the username and "1234" as the password.
- 2.2 Click "General Setup": click "WAN": select "PPPoE": click "More Configuration." 2.3 Enter the DSL username and password provided by your Internet service provider. Click "Apply," then click "Apply" again to save the settings.

#### Step 3 - Cable Modem Connection

- Power off the cable modem and wait 5 seconds
- Power on the cable modem and wait 2 minutes. NOTE: You should now have an Internet connection. If not, refer to the user manual.

#### 3G Setup for users of the Intellinet Wireless 3G Router

- Connect the 3G modem to the USB port on the front panel of the ro
- Connect to the router as explained in Step 2.1.
- Click "General Setup," click "WAN", select "3/3.5G," click "More Configuration." Then enter the information required for your Internet service.

#### FRANCAIS

Ce guide décrit les bases pour configurer et opérer cet appareil. Pour des instructions et spécifications détailées, veuillez lire le manuel de l'utilisation sur le CD inclus ou sur intellinet-network.com.

### Étape 1 - Connexions matérielles

- Connectez votre modem DSL ou câble au port WAN du routeur en utilisant le câble RJ45 fourni avec ce produit. Connectez tous vos ordinateurs et dispositifs réseau (des composants comme
- consoles de jeux vidéo, lecteurs média de réseau, stockage en réseau ou commutateurs) aux ports LAN (1-4) du routeur. • Branchez l'adaptateur secteur à la prise de courant, puis connectez-le au routeur
- Étape 2 Connexion DSL
- 2.1 Démarrez votre navigateur Web et entrez "http://192.168.2.1" afin d'afficher une fenêtre de connexion. Saisissez "admin" comme nom d'utilisateur et "1234"
- comme mot de passe. 2.2 Cliquez sur "General Setup"; puis sur "WAN"; sélectionnez "PPPoE"; cliquez sur "More Configuration."
- **2.3** Entrez le nom d'utilisateur DSL et mot de passe que vous avez reçus de votre fournisseur Internet. Cliquez sur "Apply," puis cliquez sur "Apply" encore une fois pour enregistrer la configuration.

#### Étape 3 - Connexion modem câble

eignez votre modem câble et attendez 5 secondes. • Rebranchez et démarrez le modem câble et attendez 2 minutes. REMAROUF: Vous devriez avoir accès Internet maintenant, Sinon, veuillez lire le manuel utilisateur

#### Configuration 3G pour les utilisateurs du routeur sans fil 3G Connectez le modem 3G au port USB au panneau avant du roi

- Connectez au routeur comme expliqué à l'étape 2.1.
  Cliquez sur "General Setup," puis sur "WAN", sélectionnez "3/3.5G," cliquez sur "More Configuration." Puis entrez les informations requises pour le service Interne

### DEUTSCH

Diese Kurzanleitung zeigt die grundlegenden Schritte zur Einrichtung und Inbetriebnahme dieses Geräts. Für genauere Anweisungen nutzen Sie bitte das beiliegende Handbuch auf CD oder auf intellinet-network.com.

#### Schritt 1 - Hardwareanschlüsse

- Schließen Sie Ihr DSL- oder Kabel-Modem mit dem beiliegenden RJ45-Kabel an den WAN-Port des Routers an
- Schließen Sie alle Computer und Netzwerkgeräte (netzwerkfähige Komponenten wie Netzwerk-Mediaplayer, Netzwerkspeichergeräte oder LAN-Switche) an die LAN-Ports (1-4) des Routers an
- Schließen Sie das Netzteil an eine Steckdose an und verbinden Sie es dann mit der Strombuchse des Routers

#### Schritt 2 - DSL Verbindung

- 2.1 Öffnen Sie Ihren Internetbrowser und geben Sie in der Adressezeile ein: "http://192.168.2.1". Ein Login-Fenster öffnet sich. Geben Sie als Benutzernamen "admin" und als Passwort "1234" ein. 2.2 Klicken Sie auf "General Setup," "WAN" und wählen "PPPoE" aus. Klicken Sie dann auf "Mo
- Configuration". 2.3 Geben Sie den DSL Benutzernamen und Passwort ein. Speichern Sie die Einstellungen, indem Sie
- auf "Apply" klicken, und mit "Apply" auf der nächsten Seite bestätigen.

#### Schritt 3 - Kabelmodem Verbindung Schalten Sie das Kabelmodem aus und warten 5 Sekunden.

• Schalten Sie das Kabelmodem wieder ein und warten 2 Minuten. HINWEIS: Sie sollten nun Verbindung zum Internet haben. Falls nicht, bitte das Handbuch konsultieren.

#### 3G/UMTS Einrichtung

- Besitzer eines Wireless 3G Routers müssen das 3G/UMTS USB Modem in den USB Port auf der Vorderseite stecken
- Verbinden Sie sich mit dem Router, wie unter Punkt 2.1 beschrieben
- Klicken Sie auf "General Setup," "WAN" und wählen "3/3.5G" aus. Klicken Sie dann auf "More
- Configuration" und geben die notwendigen Informationen für Ihren Zugang ein.

### ITALIANO

Questa guida fornisce i passaggi basilari per settare e far funzionare l'apparecchio. Per istruzioni dettagliate e ulteriori specifiche, fare riferimento al manuale d'istruzione contenuto nel CD incluso al prodotto o su intellinet-network.com.

#### Passo 1 - Connesioni dell'Hardware

- Collegare il DSL o il cavo del modem alla porta WAN del router usando il cavo di rete RJ45 fornito
- Collegare i computer e le periferiche di rete (componenti gestibili tramite rete come console di gioco, media player, unità di memoria o LAN switch) alle porte LAN (1-4) del
- Collegare l'alimentatore A/C alla presa di corrente, e guindi collegare lo spinotto di entazione al router

#### Passo 2 - Connessione DSL

- **2.1** Far avviare il Web browser e aprire il seguente collegamento http://192.168.2.1 per visualizzare la finestra di registrazione. Inserire "admin" come nome utente e "1234" come password.
- 2.2 Cliccare "Impostazione Generale": cliccare "WAN": selezionare "PPPoE": cliccare ." Ulteriore Configurazione
- 2.3 Inserire username e password per il DSL forniti dal vostro Internet service provider. Cliccare "Applica." guindi cliccare "Applica" nuovamente per salvare le impostazioni.

#### Passo 3 - Connessione al Modem

Spegnere il modem ed attendere 5 secondi. Accendere il modem ed attendere 2 minuti. NOTA: Ora dovrebbe essere disponibile una connessione Internet. Se ciò non fosse, fare riferimento al manuale d'istruzion

### 3G Impostazione per utenti del Router Intellinet Wireless 3G

#### Collegare il modem 3G alla porta USB presente sul pannello frontale d

- Connettersi al router come spiegato al passo 2.1.
- Cliccare "impostazione Generale," cliccare "WAN", selezionare "3/3.5G," cliccare "Ulteriore Configurazione." Quindi inserire le informazioni richieste dal vostro servizio Internet.

### PORTUGUÊS

ESPAÑOL

incluid.

Paso 1 - Conexiónes de Hardware

"admin" para el usuario y "1234" para la contraseña.

Paso 3 - Conexión de Cable Modem

Apague el cable módem y espere 5 segundos.

Conecte al router como explicado en Paso 2.1

puertos LAN (1-4) del router.

Paso 2 - Conexión de DSL

Este guia apresenta os passos básicos para configuração e operação deste dispositivo. Para instruções e especificações detalhadas, consulte o manual do utilizador no CD fornecido com este produto ou em intellinet-network.com.

Esta guía presenta los pasos básicos para instalar y operar este dispositivo. Para obtener instrucciones

detalladas y especificaciones, consulte el manual de usuario en el CD adjunto ó en intellinet-network.com.

Conecte el adaptador de corriente a la toma de pared v. conéctelo a la al jack de corriente del router.

2.1 Inicie su explorador Web y abra http://192.168.2.1 para mostrar una ventana de acceso. Escriba

2.3 Escriba el nombre de usuario de DSL y la contraseña proporcionados por su proveedor de servicio

Prenda el cable módem y espere 2 minutos. NOTA: Usted debe tener ahora una conexión de Internet. De no ser asi, consulte el manual de usuario.

Configuración 3G para usuarios del Intellinet Wireless Router

• Haga clic en "General setup", haga clic en "WAN", seleccione "3/3.5G", haga clic en "More

Configuation". Entonces entre la información requerida para su servicio de Internet.

Conecte el módem 3G al puerto USB en el panel delantero del route

de Internet. Haga clic en "Apply", haga clic en "Apply" nuevamente para guardar las configuraciones.

2.2 Haga clic en "General Setup", clic en "WAN", seleccione "PPPoE", haga clic en "More

#### Passo 1 - Ligações de Hardware

- Ligue o modem DSL ou cabo à porta WAN do router utilizando o cabo Ethernet RJ45 incluído. • Ligue todos os computadores e dispositivos de rede (componentes ligados à rede, tais como consolas de jogos, leitores de multimédia em rede, unidades de armazenamento em rede ou comutadores LAN) às portas LAN (1-4) do router
- Ligue o transformador à tomada da parede e, em seguida, ligue-o ao conector de alimentação

#### Passo 2 - Ligação DSL

- 2.1 Abra o Web browser e escreva http://192.168.2.1 para aceder a uma janela de início de sessão Escreva "admin" como nome de utilizador e "1234" como palavra-passe **2.2** Clique em "Configuração Geral"; clique em "WAN"; seleccione "PPPoE"; clique em "Mais
- . Configuração." 2.3 Introduza o nome de utilizador e a palavra-passe DSL fornecidos pelo prestador de servicos Internet. Clique em "Aplicar," e novamente em "Aplicar" para guardar as definições.

#### Passo 3 - Ligação de Modem Cabo

 Desligue o modem cabo e aguarde 5 segundos.
 Ligue o modem cabo e aguarde 2 minutos. NOTA: nesta altura, deve ter uma ligação à Internet. se assim não for, consulte o manual do utilizador.

#### Configuração 3G para utilizadores do Router Intellinet Wireless 3G Lique o modem 3G à porta USB no painel dianteiro do i

• Ligue ao router, tal como explicado no Passo 2.1.

#### Clique em "Configuração Geral": clique em "WAN": seleccione "3/3 56 ": clique em "Mais

Configuração". Em seguida, introduza as informações necessárias para o serviço Internet.

## intellinet-network.com

- network com Conecte su modem DSL ó cable modem al puerto WAN del router usando un cable Ethernet RJ45 Krok 1 - Podłaczenie urządzenia
- Conecte todos sus equipos y dispositivos de red (componentes de red habilitados como consolas de juegos, juegos multimedia de red, las unidades de almacenamiento en red switches LAN) a los

#### Krok 2 - Konfiguracja połączenia

POLSKI

- internetowych.
- aby zapamiętać konfigurację. Krok 3 - Połączenie z modemem kablowym
- Wvłacz modem kablowy i odczekaj około 5 sekund.

- Zaloguj się do routera w sposób opisany w punkcie 2.1.

### SLOVENSKY

Tento sprievodca popisuje základné kroky pre nastavenie a prevádzku tohto zariadenia. Podrobné inštrukcie a špecifikácie nájdete v úžívateľskom manuáli na CD priloženom k tomuto produktu alebo na stránke intellinet-network.com.

#### Krok 1 - Prepojenie hardvéru Použitím pril

- routera
- routeri.

#### Krok 2 - DSL pripojenie

- 2.1 Otvorte svoj webový prehliadač a pre zobrazenie prihlasovacieho okna zadajte adresu http://192.168.2.1. Ako užívateľské meno vložte "admin" a ako heslo "1234".
- Configuration"(Ďalšie nastavenia)
  - Krok 3 Pripojenie káblovým modemom

| user_name                                                                                                    |  |
|----------------------------------------------------------------------------------------------------|--|
|                                                                                                    |  |
|                                                                                                    |  |
| 2 (512<=MTU<=1492)                                                                                                    |  |
| ntinuous Connect Disconnect                                                                                                    |  |
| (1-1000 Minute)                                                                                                    |  |
|                                                                                                    |  |
|                                                                                                    |  |
|                                                                                                    |  |
| ompatible operating systems are similar.                                                                                           |  |
| lidungen sind auf allen kompatiblen Betriebssystemen annich.<br>Intalla son similares en todos los sistemas operativos compatibles |  |
| cran sont similaires sur tous les systèmes d'exploitation compatibles.                                                             |  |
| o semelhantes em todos os sistemas operativos.                                                                                     |  |
| figuracji są podobne dla wszystkich systemów operacyjnych.                                                                         |  |
| ermo sono simili per tutti i sistemi operativi.                                                                                    |  |

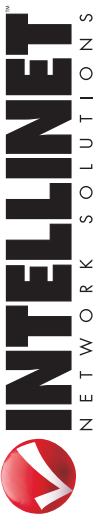

Ta instrukcia prezentuje podstawowe kroki podłaczenia i instalacji urządzenia. Aby uzyskać szczegółowe informacje techniczne oraz instrukcję użytkownika zapoznaj się zawartością płyty CD dołączonej do opakowania lub odwiedź stronę intellinet-

• Używając dołączonego kable Ethernet RJ45 podłącz port WAN routera do portu RJ45 modemu DSL lub modemu kablowego. Podłącz komputery oraz inne urządzenia sieciowe (takie jak konsole do gier, sieciowe odtwarzacze multimedialne, sieciowe namieci masowe przełaczniki Ethernet) do portów I AN (1-4) routera

Podłącz zasilanie do routera używając znajdującego się w zestawie adaptera zasilania

2.1 Na komputerze podłączonym do routera otwórz przeglądarkę internetową i w pasek adresu wpisz: http://192.168.2.1, aby wyświetlić okno logowania. W oknie logowania, w pole nazwa użytkownika wpisz "admin", w pole hasło wpisz "1234". 2.2 Wybierz kolejno opcje: "General Setup", następnie "WAN", następnie "PPPoE" oraz "More Configuration". Jeśli korzystasz z połączenia typu "Dynamic IP", wybierz tę opcję i użyj klonowania adresu MAC, jeśli zachodzi taka potrzeba. Jeśli korzystasz z połączenia typu "Static IP", wybierz tę opcję i wprowadź parametry podane przez dostawcę usług

2.3 Wprowadź nazwe użytkownika oraz hasło podane przez dostawcę usług internetowych. Dwukrotnie wybierz "Apply",

 Włącz modem kablowy i odczekaj około 2 minuty. UWAGA: Połączenia z Internetem powinno być nawiązane. Jeśli nie, zapoznaj się z instrukcją użytkownika

#### Ustawienia 3G dla użytkowników bezprzewodowego routera 3G Intellinet • Podłącz modem 3G do portu USB na przednim panelu routera.

• Wybierz kolejno opcje: "General Setup", następnie "WAN", następnie "3/3.5G oraz "More Configuration". Następnie wprowadź parametry podane przez dostawcę usług internetowych.

eného RJ45 Ethernetového kábla pripojte váš DSL alebo káblový modem ku WAN portu

• Ku LAN portom (1-4) routera pripojte všetky vaše počítače a sieťové zariadenia (sieťové komponenty ako napríklad herné konzoly, sieťové prehrávače médií, sieťové úložné jednotky alebo LAN switche A/C napájací adaptér pripojte do zásuvky v stene a následne ho pripojte aj do konektora napájania na

2.2 Kliknite na "General Setup" (Hlavné nastavenia); ďalej na "WAN"; vyberte "PPPoE"; kliknite na "More

**2.3** Zadajte DSL užívateľské meno a heslo od vášho poskytovateľa Internetových služieb. Stlačte "Apply" (Použiť), následne pre uloženie nastavení znova stlačte "Apply" (Použiť).

Vypnite káblový modem a počkajte 5 sekúnd.
Zapnite káblový modem a počkajte 2 minúty. *POZNÁMKA*: V tejto chvíli by ste mali mať vytvorené funkčné Internétové pripojenie. Ák tak nie jé, obráťte sa na užívateľský manuál

#### Nastavenie 3G pre užívateľov bezdrôtového 3G routera Intellinet

3G modem pripojte do USB portu na prednom paneli routera. • Pripojte sa k routeru tak, ako je to popísané v kroku 2.1.

 Kliknite na "General Setun"(Hlavné nastavenia): ďalej na "WAN": vyberte "3/3 56": kliknite na "More Configuration" (Ďalšie nastavenia). Následne zadajte informácie požadované pre vaše Internetové služby.